## CỤC THUẾ TỈNH BẮC KẠN CHI CỤC THUẾ KHU VỰC BẮC KẠN - BẠCH THÔNG - CHỢ MỚI

Số: /CCTKV-Ktr V/v thực hiện gửi Thông báo tiền thuế nợ bằng phương thức điện tử TP.Bắc Kạn, ngày tháng 8 năm 2024

Kính gửi: Các tổ chức, doanh nghiệp, hợp tác xã kê khai, nộp thuế tại Chi cục Thuế khu vực Bắc Kạn - Bạch Thông - Chợ Mới

Căn cứ Luật Quản lý thuế số 38/2019/QH4;

Căn cứ Nghị định số 126/2020/NĐ-CP ngày 19 tháng 10 năm 2020 của Chính phủ quy định chi tiết thi hành một số điều của Luật Quản lý thuế;

Căn cứ Thông tư số 80/2021/TT-BTC ngày 29/9/2021 của Bộ Tài chính hướng dẫn thi hành một số điều của Luật Quản lý thuế và Nghị định số 126/2020/NĐ-CP ngày 19/10/2020 của Chính phủ quy định chi tiết một số điều của Luật Quản lý thuế.

Từ tháng 9/2024, Chi cục Thuế sẽ chính thức thực hiện gửi Thông báo tiền thuế nợ (mẫu số 01/TTN ban hành kèm theo Thông tư số 80/2021/TT-BTC) theo phương thức điện tử đến hộp thư điện tử và tài khoản của các tổ chức, doanh nghiệp, hợp tác xã nợ thuế qua Cổng thông tin dịch vụ Thuế điện tử eTax thay cho văn bản giấy gửi qua đường bưu chính. Để nhận được Thông báo tiền thuế nợ bằng phương thức điện tử, người nộp thuế phải đăng ký địa chỉ hộp thư điện tử và tra cứu thông báo theo các bước như sau:

## 1. Đăng ký/cập nhật địa chỉ hộp thư điện tử nhận các thông báo từ cơ quan thuế:

<u>Bước 1</u>: Đăng nhập eTax (theo đường dẫn <u>https://thuedientu.gdt.gov.vn</u>) bằng tài khoản đã được cơ quan thuế cấp để thực hiện đăng ký/cập nhật địa chỉ hộp thư điện tử (email) nhận các thông báo từ cơ quan thuế.

<u>Bước 2</u>: Truy cập chức năng Quản lý tài khoản: người nộp thuế chọn menu **"Quản lý tài khoản"**, chọn tiếp **"Thay đổi thông tin dịch vụ"**, thực hiện đăng ký/cập nhật địa chỉ hộp thư điện tử (email).

## 2. Tra cứu thông báo:

<u>Bước 1</u>: Đăng nhập eTax (theo đường dẫn <u>https://thuedientu.gdt.gov.vn</u>) bằng tài khoản đã được cơ quan thuế cấp để thực hiện tra cứu các thông báo từ cơ quan thuế.

<u>Bước 2</u>: Truy cập chức năng tra cứu thông báo của cơ quan thuế: người nộp thuế chọn menu **"Tra cứu"**, sau đó chọn tiếp **"Thông báo của cơ quan thuế"**.

<u>Bước 3</u>: Người nộp thuế thực hiện nhập và tra cứu thông báo theo một hoặc nhiều điều kiện tra cứu như sau:

- Loại thông báo: chọn loại thông báo cần tra cứu: **"Thông báo tiền thuế nợ** (chậm nộp)".

- Số thông báo: không bắt buộc nhập.

- Ngày thông báo từ ngày, đến ngày: người nộp thuế nhập thông tin từ ngày đến ngày vào hệ thống (không bắt buộc nhập).

- Sau khi nhập đầy đủ các điều kiện tra cứu, người nộp thuế nhấn "**Tra cứu**". Hệ thống thực hiện truy vấn dữ liệu theo điều kiện tra cứu và sẽ hiển thị kết quả.

- Người nộp thuế nhấn **"Thông báo"** để tải thông báo của cơ quan thuế dưới dạng file pdf. Sau khi người nộp thuế đã nhấn tải thông báo thì trạng thái trên hệ thống sẽ chuyển về **"Đã xem"**. Đồng thời, thông tin về Thông báo tiền thuế nợ cũng sẽ được gửi qua email mà người nộp thuế đã đăng ký với cơ quan thuế.

Chi cục Thuế thông báo để các tổ chức, doanh nghiệp, hợp tác xã được biết và thực hiện. Nếu gặp khó khăn, vướng mắc trong quá trình thực hiện đăng ký, tra cứu thông báo, đề nghị người nộp thuế liên hệ Chi Cục Thuế khu vực Bắc Kạn - Bạch Thông - Chợ Mới qua Đội kiểm tra Thuế để được hướng dẫn./.

Số điện thoại: - Khu vực Thành Phố Bắc Kạn: 0209 3879 150

- Khu vực huyện Bạch Thông: 0389 944 190

- Khu vực huyện Chợ Mới: 0209 3864 824.

## CHI CỤC TRƯỞNG

Nơi nhận: Gửi bản điện tử: - Lãnh đạo CCTKV; - Đội NV; Gửi bản giấy: - Như trên; - Lưu: VT, Ktr (Tấm 01b).

Trần Xuân Sang